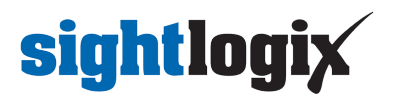

### **Configuring Bosch BVMS**

Last Modified on 10/10/2018 11:52 am EDT

Tested with Bosch VMS 7.5 and 8.0 Tested with SightLogix Firmware 10.10.48 and 15.6.85

### Add SightLogix Devices as an ONVIF Device

#### Adding Devices with SightMonitor

If you are using SightMonitor, follow these steps. If you are using WebConfig, scroll to the next section

• In SightMonitor, right-click your device, click Configure, choose the Camera tab, and set the VMS Type to either ONVIF H.264 (preferred) or ONVIF MPEG4.

| 🗡 Camera Configuration [ | [SL-12012]                                                    | - | × |
|--------------------------|---------------------------------------------------------------|---|---|
| P                        | Network Ethernet Wireless Camera MPEG JPEG Tracker Web Server |   |   |
| SL-12004                 | Camera Description New Camera Test                            |   |   |
| SL-12176                 | Imager Type IR 🗸                                              |   |   |
| SL-12987                 |                                                               |   |   |
| SL-13276                 | Time Zone EST5EDT V                                           |   |   |
| SL-5063                  | Auto Focus                                                    |   |   |
| () SL-5498               | Manual Focus 4096.000000                                      |   |   |
| SL-6855                  |                                                               |   |   |
| aquila 1607              | II Def Den Michael - Denned                                   |   |   |
| Saturn Plant             | Hi Der Day/Night Mode Reserved                                |   |   |
|                          | Sunset Offset (min.)                                          |   |   |
|                          | Sunrise Offset (min.)                                         |   |   |
|                          |                                                               |   |   |
|                          | Motion On Event Servers                                       |   |   |
|                          | Motion Off Event Servers                                      |   |   |
|                          | VMS Type ONVIF H.264 V                                        | • |   |
|                          | Enable Event Audio                                            |   |   |
|                          | Enable Opto In                                                |   |   |
|                          | Relay Out Mode Disabled 🗸 🗸                                   |   |   |
|                          | Disable Stabilizer In Night Mode                              |   |   |
|                          | Trailer Controller IP                                         |   |   |
|                          | Alarm Test                                                    |   |   |
|                          |                                                               |   |   |
|                          |                                                               |   |   |
|                          |                                                               |   |   |
|                          |                                                               |   |   |
| < >>                     | Cancel                                                        |   |   |

#### Adding Devices with WebConfig

• In WebConfig, go to the Camera tab and set VMS Type to either ONVIF H.264 (preferred) or ONVIF MPEG4

| sightlogix  | CAMERA (SL-12012)        |                                                                         |    |
|-------------|--------------------------|-------------------------------------------------------------------------|----|
| NETWORK     |                          |                                                                         |    |
| CAMERA      | Camera Description       | New Camera Test                                                         |    |
| CALIBRATION | Time Zone                | (GMT-05:00 DST) Eastern Time (U.S, Canada, Bahamas, Halti)              |    |
| POLICY      |                          |                                                                         |    |
| MPEG / JPEG | Camera GPS Location      | 40.323296-74.632210                                                     |    |
| TRACKER     | Day/Night Mode           | Auto Sense with LED     Sunrise Offset (min)  Sunset Offset (min)  0  0 |    |
| WEB SERVER  | Next Day/Night Event     |                                                                         |    |
| MAINTENANCE |                          |                                                                         | F, |
| INFO        | VMS Type                 | ONVIFH.264 • Relay Out Mode Disabled                                    | -  |
| CAMERA      | Motion On Event Servers  | Custom •                                                                |    |
|             |                          |                                                                         |    |
|             | Motion Off Event Servers |                                                                         |    |
| LUGUUI      |                          |                                                                         |    |
|             |                          | Alarm Test Visible Clip 3.2MB Thermal Clip 729.3KB                      |    |
|             | Last Clip Timestamp      | Tue Jul 3 13:39:40 2018                                                 |    |
|             | Anti Flicker             | Outdoor Mode •                                                          |    |

#### Next, add devices individually as ONVIF units.

• Login to BVMS Configuration Client. Under VRM devices select the Video Streaming Gateway (VSG) and right click to add Encoder/Camera. Select ONVIF Encoder.

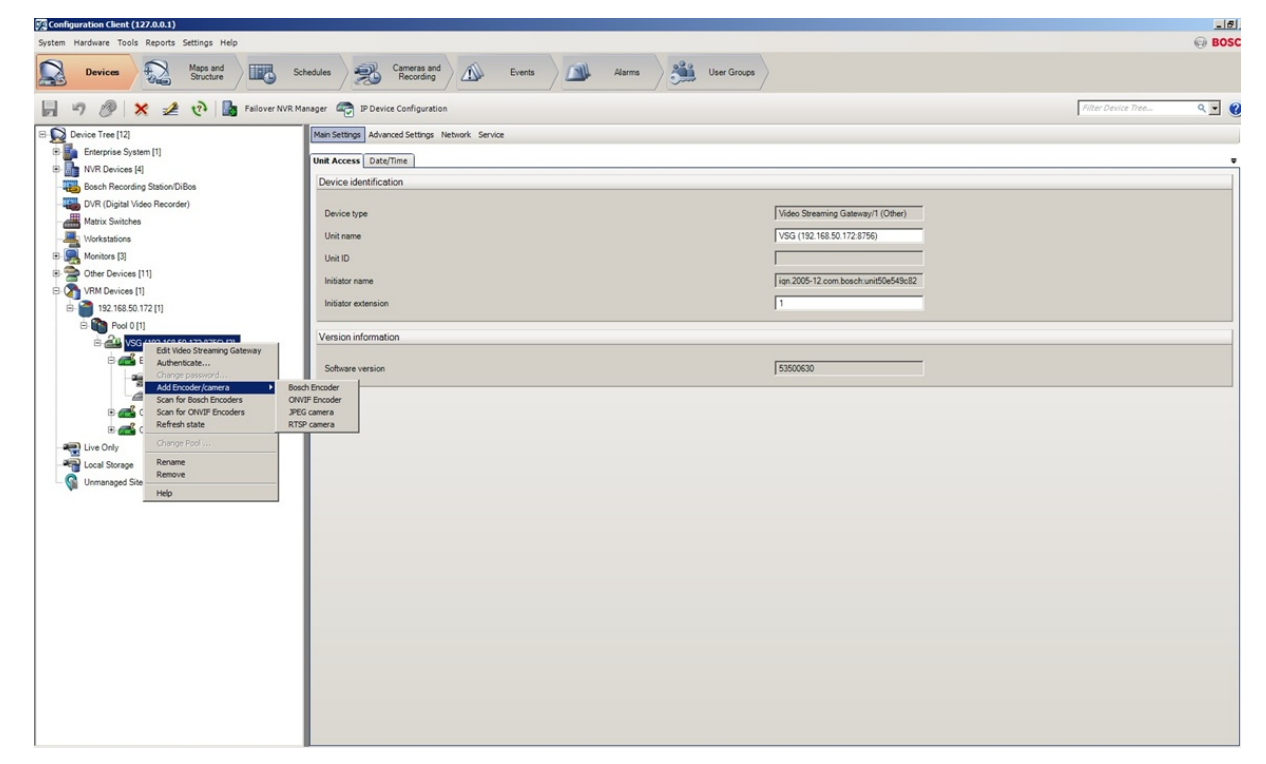

• Enter the Camera information. Default username/password is service/test1234. Click OK.

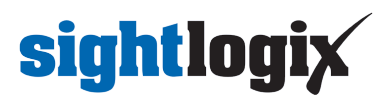

| Device Identification     |                |             |      |
|---------------------------|----------------|-------------|------|
| Name                      | Sightlo        | gix HD      |      |
| Network address / port    | 192.168.50.143 |             | 80 - |
| Credentials               |                |             |      |
| User name                 | service        | •           |      |
| Password                  |                |             |      |
| Password                  | □ She          | ow password |      |
| State                     | Connecting     |             | Test |
| Properties                |                |             |      |
| - Device properties       |                |             |      |
| Device type               |                | ONVIF       |      |
| Manufacturer              |                |             |      |
| Model                     |                |             |      |
| Firmware version          |                |             |      |
| - Interfaces              |                |             |      |
| Number of video input ch  | annels         | 1           |      |
| Number of audio input ch  | annels         | 0           |      |
| Number of alarm inputs    |                | 0           |      |
| Number of relays          |                | 0           |      |
| - Video Streaming Gateway | settings       |             |      |
| Assigned Gateway chann    | nel(s)         |             |      |
| Use video input 1         |                | 1           |      |
|                           |                |             |      |
|                           |                |             |      |

• Save the configuration by clicking Save on upper left.

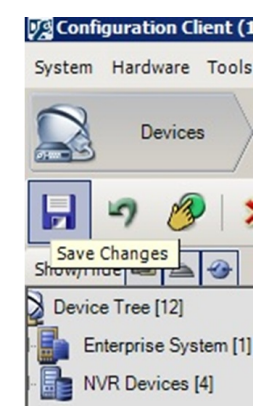

• Select the Maps and Structure tag (at top) and drag the camera from the left pane into the Logical Tree.

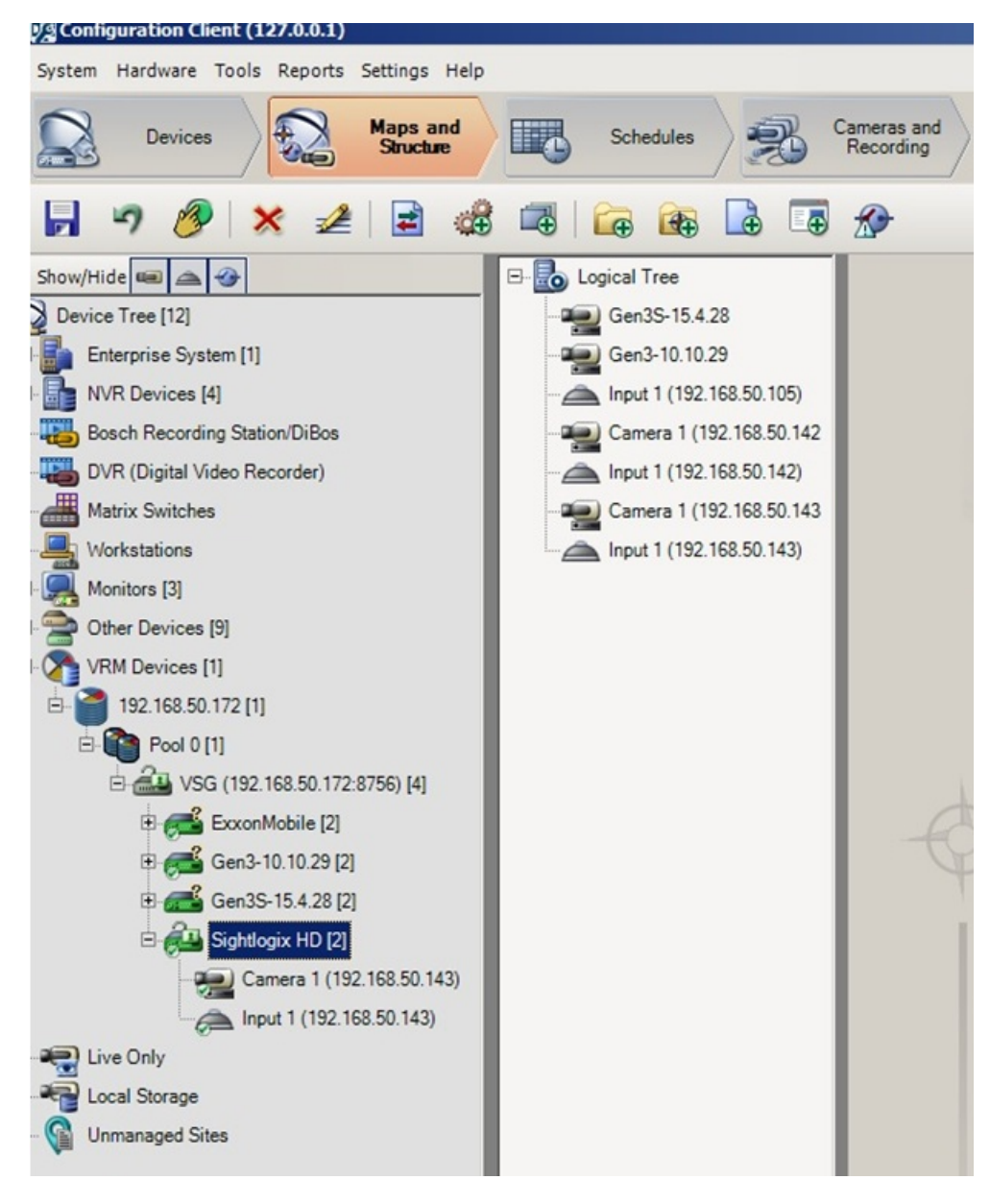

#### **Setting Alarms**

Once you've added cameras, create and configure alarms as follows:

- Click the Device tab on top. Select the newly added camera.
- Click the ONVIF Encoder Events tab.
- Click the "+" button to add a new Mapping Table.

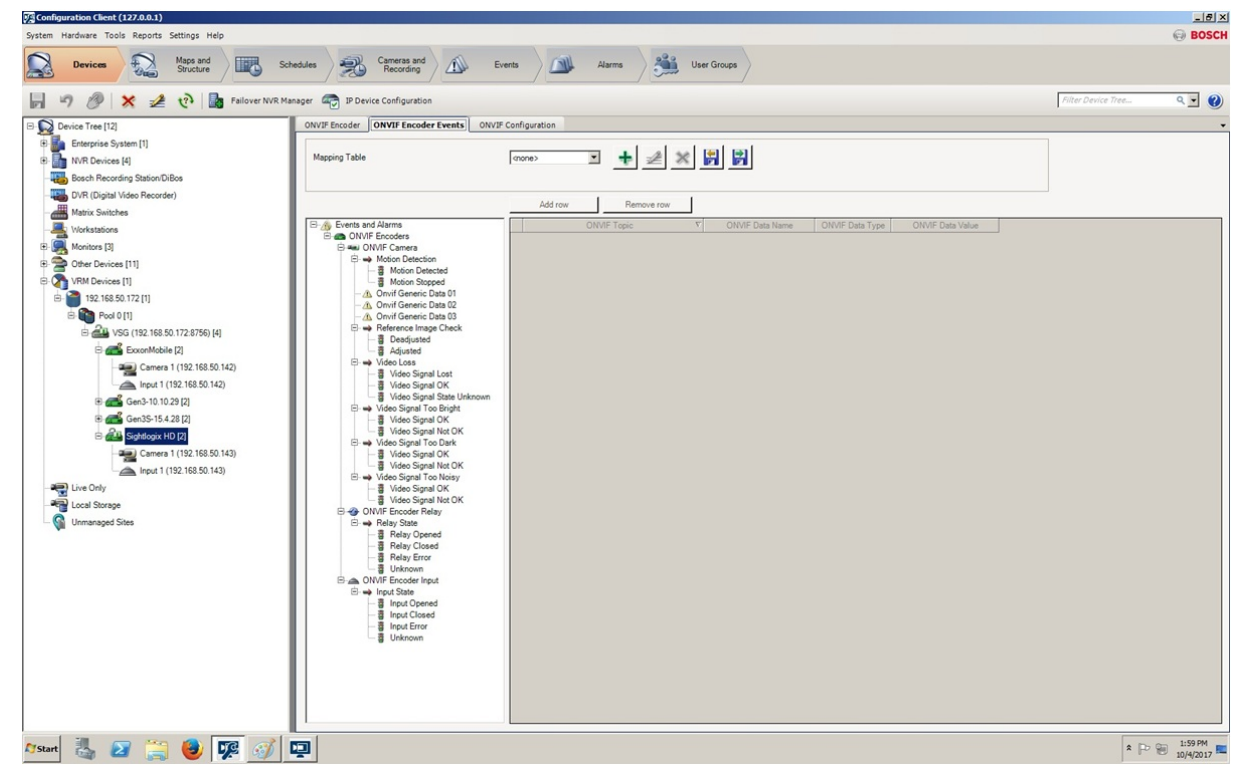

• Enter the information and click OK.

| Add Mapping Table              |               | ×      |
|--------------------------------|---------------|--------|
| Mapping Table name             | SIGHTLOGIX    |        |
| Default for following encoders |               |        |
| Manufacturer                   | SIGHTLOGIX    | •      |
| Model                          | <none></none> | •      |
| L                              | ОК            | Cancel |

• Highlight Motion Detected in the middle pane. You may add more events to fit your requirements.

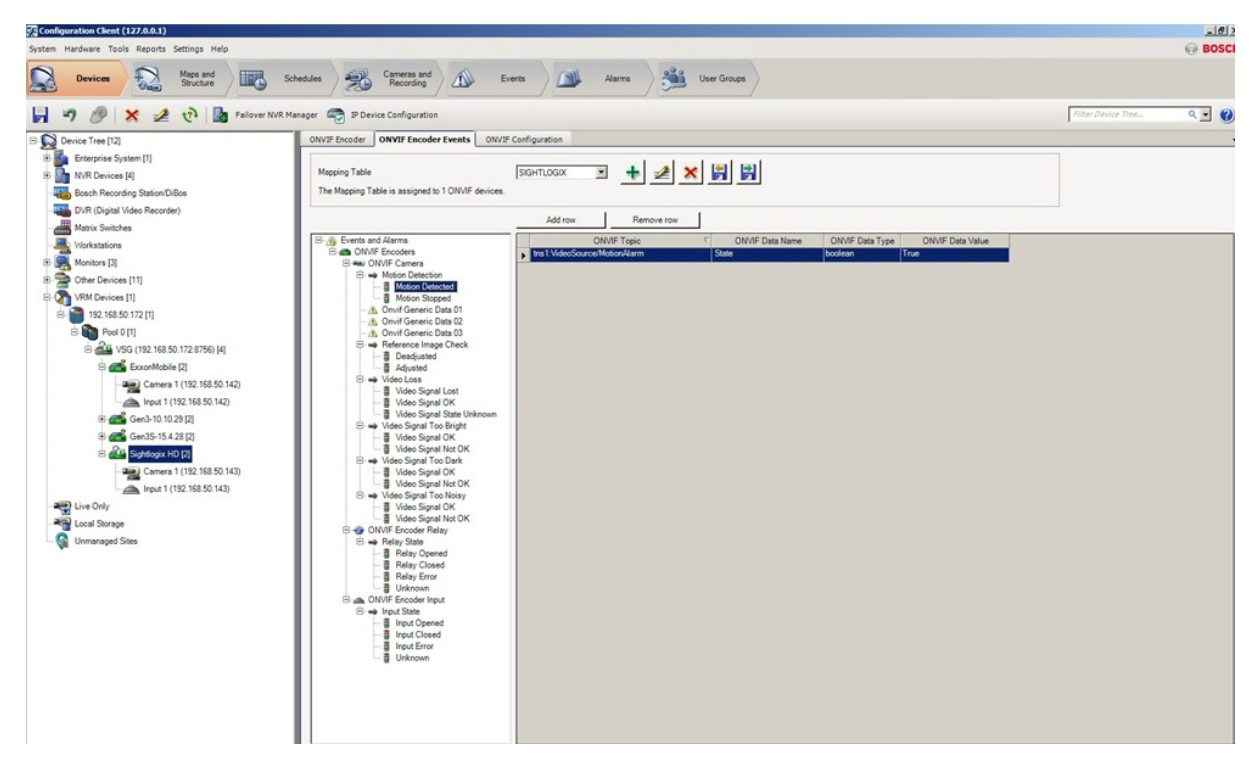

- Click the Event tab on top. Select **Motion Detected** under ONVIF Camera Motion Detection on the left menu. Select the newly added camera and under Trigger Alarm Schedule change from Never to Always.
- Repeat this process for Motion Stopped. Select Motion Stopped under ONVIF Camera Motion Detection on the left menu. Select the newly added camera and under Trigger Alarm Schedule change from Never to Always.

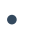

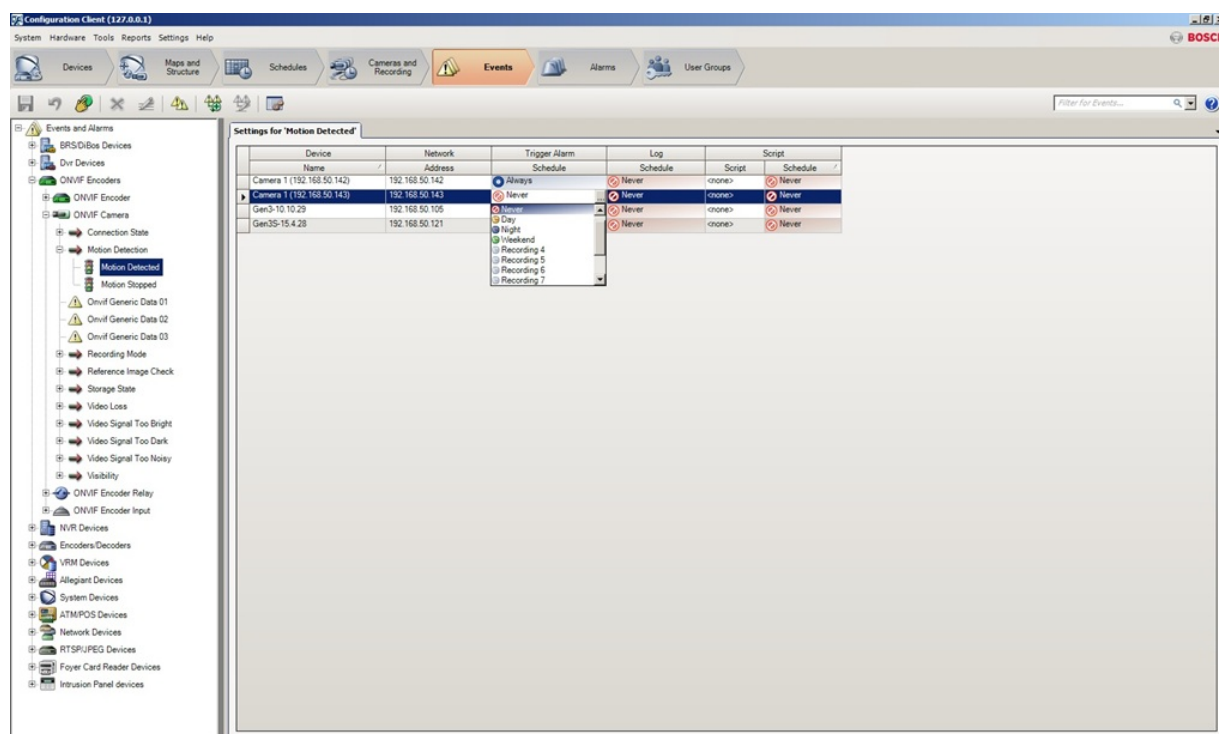

• Click Save.

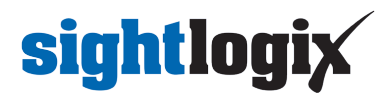

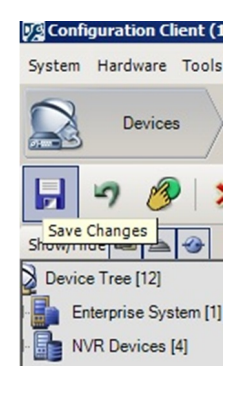

• Click Activation button to activate saved configurations.

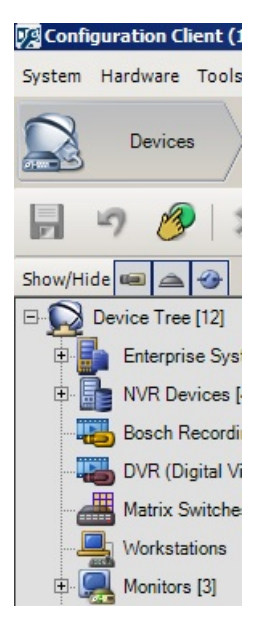

• Complete the entries and click OK.

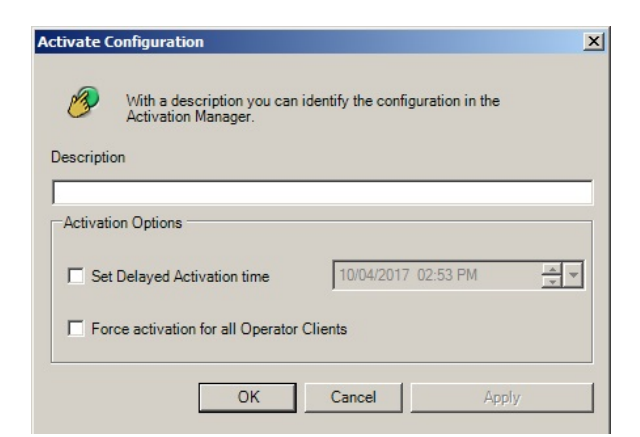

### **Viewing Video and Alarms**

Open BVMS Operator Client to view the video and alarms.

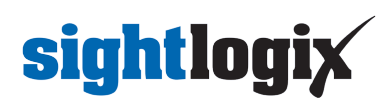

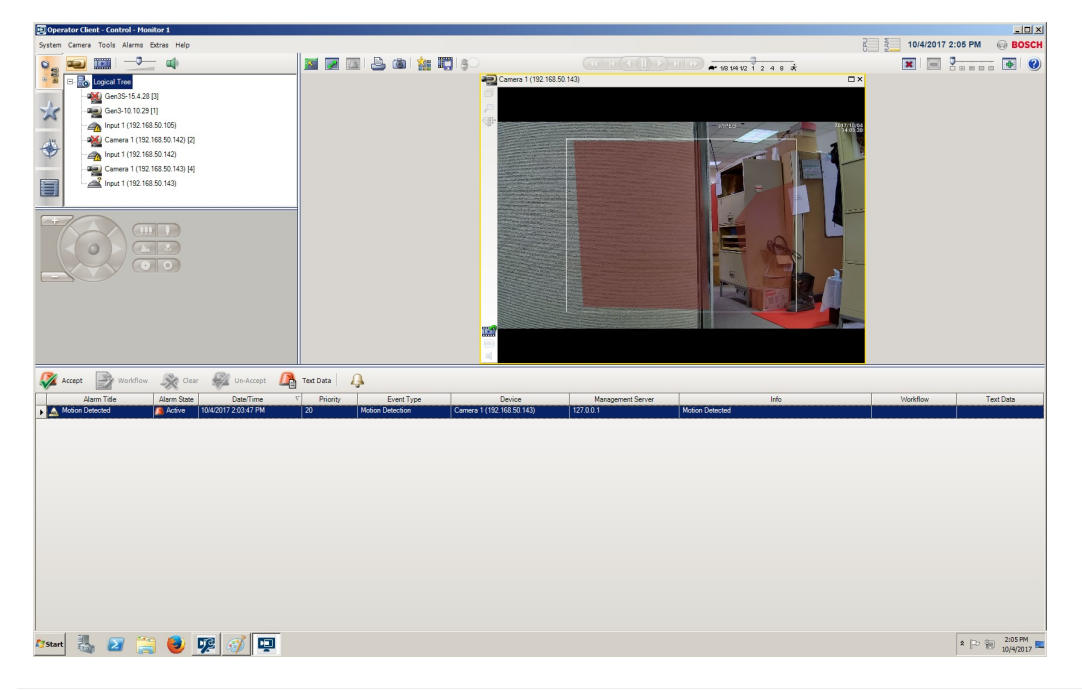